1. 新增帳號: Outlook >檔案 >新增帳戶

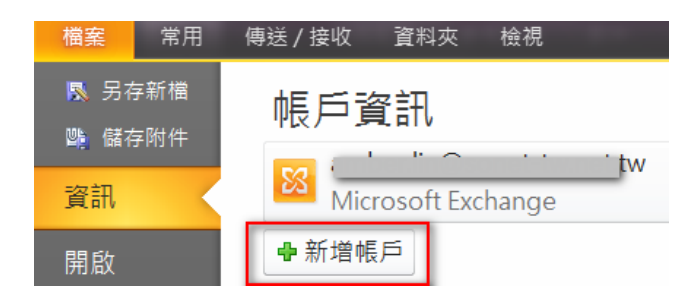

2. 選擇服務:請選[電子郵件帳戶]

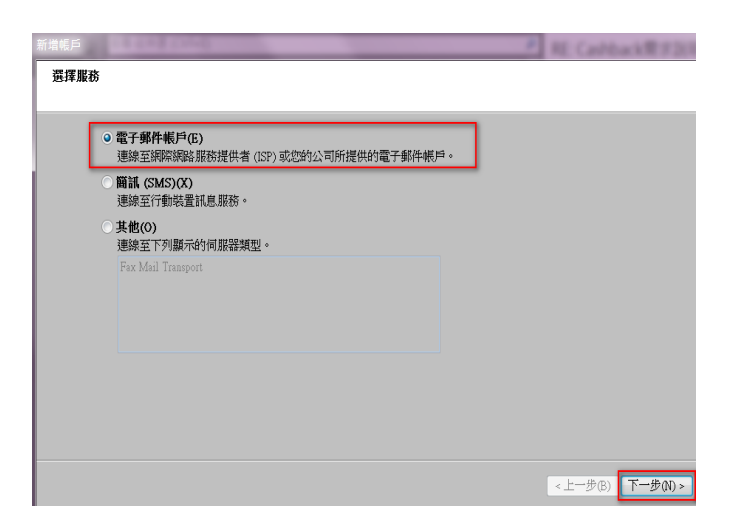

3. 自動帳戶設定:請選[手動設定]

| 新増帳戶                |                       | 0.0.4000         |
|---------------------|-----------------------|------------------|
| 自動帳戶設定<br>連線至其他伺服器類 | ■型。                   |                  |
|                     |                       |                  |
| ○ 電子郵件帳戶(A)         |                       |                  |
| 您的名稱(Y);            | ar al . Chur As       |                  |
| 雷子郵件地址(6);          | #BC01 7248011HI       |                  |
|                     | 範例: ellen@contoso.com |                  |
| 密碼(P):              |                       |                  |
| 重新鍵入密碼(T):          | 鍵入網際網路服務提供者給您的密碼。     |                  |
| 〇 簡訊 (SMS)(X)       |                       |                  |
| ◎ 手動設定伺服器設          | 定或其他伺服器類型(M)          |                  |
|                     |                       | <上一步(B) 下一步(N) > |

4. 請選擇[網際網路電子郵件]

| 選擇服務                                                                                |       |
|-------------------------------------------------------------------------------------|-------|
|                                                                                     |       |
|                                                                                     |       |
| ● 網際網路電子郵件(I)<br>連線至 POP 或 IMAP 伺服器,以傳送及接收電子郵件訊息。                                   |       |
| <ul> <li>Microsoft Exchange 或相容服務(M)</li> <li>連線並存取電子郵件、行事曆、連絡人、傳真和語音信箱。</li> </ul> |       |
| <ul> <li>(SMS)(X)</li> <li>連線至行動裝置訊息服務。</li> </ul>                                  |       |
| <ul> <li>其他(O)</li> <li>連線至下列顯示的伺服器類型。</li> </ul>                                   |       |
| Fax Mail Transport                                                                  |       |
|                                                                                     |       |
|                                                                                     |       |
|                                                                                     |       |
|                                                                                     | #MD > |

5. 使用者資訊需填寫完整(名稱、電子郵件地址、密碼,請依會員本身 mail 資料填寫),

帳戶類型請選 POP3

內送郵件伺服器請設定為 so-net.net.tw

外寄郵件伺服器請設定為 mmail.so-net.net.tw

紅框中的資訊填寫完整後請點選[其他設定]

| 新 | 增帳戶                                                                                                    |                                                                                                    |                                                                                                    |
|---|----------------------------------------------------------------------------------------------------|----------------------------------------------------------------------------------------------------|----------------------------------------------------------------------------------------------------|
|   | <b>網際網路郵件設定</b><br>您的電子郵件帳戶需要這                                                                                                    | 些設定才能生效。                                                                                                    |                                                                                                    |
|   | <ul> <li>使用者資訊</li> <li>您的名稱(①):</li> <li>電子郵件地址(E):</li> <li>伺服器資訊</li> <li>帳戶類型(Δ):</li> <li>內送郵件伺服器(①):</li> <li>外寄郵件伺服器(SMTP)(②):</li> <li>登入資訊</li> <li>使用者名稱(①):</li> <li>密碼(2):</li> <li>② 記</li> <li>需要使用安全密碼驗證(SD)</li> </ul> | 測試帳號<br>prc_op1@so-net.net.tw<br>POP3<br>so-net.net.tw<br>mmail.so-net.net.tw<br>prc_op1<br>********<br>住密碼度)<br>CA) 登入(Q) | <ul> <li>別試帳戶設定</li> <li>在填入本視窗資訊後,建議您按下面的按鈕以測試您的帳戶。(網路必須連線)</li> <li>測試帳戶設定(1)</li> <li>※按[下一步]按鈕測試帳戶設定(2).</li> <li>傳送新郵件到:</li> <li>●新增 Outlook 資料檔(2)</li> <li>●現有 Outlook 資料檔(2)</li> <li>※覽(2).</li> </ul> |
|   |                                                                                                    |                                                                                                    | <上一步(B) 下一步(D) >                                                                                                    |

6. 外寄郵件伺服器設定如下圖紅框

| 網際網路郵件設定<br>您的電子郵件帳戶需要這                                                                                                 | 些器定才能生效。                                                                                              | 網際網路郵件設定                                                                                                    |
|----------------------------------------------------------------------------------------------------|----------------------------------------------------------------------------------------------------|----------------------------------------------------------------------------------------------------|
| 使用者資訊<br>您的名稱(公):<br>電子郵件地址(E):<br>何服器資訊<br>帳戶類型(A):<br>內送郵件伺服器(C):<br>外寄郵件伺服器(SMTP)(Q):<br>登入資訊<br>使用者名稱(C):<br>密碼(E): | 別版式研究院<br>prc_op1@so-net.net.tw<br>POP3<br>so-net.net.tw<br>mmail.so-net.net.tw<br>prc_op1<br>******* | <ul> <li>一般 外寄伺服器 連線 進階</li> <li>●使用與內送郵件伺服器相同的設定(D)</li> <li>●使用下列登入(L)</li> <li>使用者名稱(D):</li> <li>密碼(P):</li> <li>記住密碼(B)</li> <li>需要安全密碼驗證 (SPA)(Q)</li> <li>● 在傳送郵件前登入內送郵件伺服器(D)</li> </ul> |
| ■需要使用安全密碼驗證 (SI                                                                                                    | PA)登入(Q)                                                                                              |                                                                                                    |
|                                                                                                    |                                                                                                    | 確定 取消                                                                                                    |

7. 進階設定如下圖紅框(SMTP 為 465 · 加密連線類型為 SSL)→設定完後點選確定

| 新増帳戶                                                                                                    |                                                                                                    |                                                                                                    |
|----------------------------------------------------------------------------------------------------|----------------------------------------------------------------------------------------------------|----------------------------------------------------------------------------------------------------|
| 網際網路郵件設定<br>您的電子郵件帳戶需要這些計                                                                                                    | 設定才能生效。                                                                                                    |                                                                                                    |
| <ul> <li>使用者資訊</li> <li>您的名稱(公): 月</li> <li>電子郵件地址(E): p</li> <li>伺服器資訊</li> <li>嵊戶類型(公): P</li> <li>內送郵件伺服器(C): s</li> <li>外寄郵件伺服器(SMTP)(Q): m</li> <li>登入資訊</li> <li>使用者名稱(U): p</li> <li>密碼(P): *</li> <li>記住:</li> </ul> | N試帳號<br>rc_op1@so-net.net.tw<br>OP3  ▼<br>o-net.net.tw<br>nmail.so-net.net.tw<br>rc_op1<br>*******<br>容碼(R)<br>)登入(Q) | <ul> <li>一般 外寄伺服器 連線 準留</li> <li>何服器連接埠號碼</li> <li>问送伺服器 (POP3)①: 110 使用預設值①)</li> <li>●此伺服器無理加密連線 (SSL)(E)</li> <li>外寄伺服器 (SMTP)②: 465</li> <li>使用下列加密連線類型(C): SSL</li> <li>何服器適時(1)</li> <li>短 ● 長 1分</li> <li>傅服</li> <li>● 左 一 長 1分</li> <li>● 左 一 長 1分</li> <li>● 左 一 長 1分</li> <li>● 左 一 長 1分</li> <li>● 左 一 長 1分</li> <li>● 左 一 長 1分</li> <li>● 左 一 長 1分</li> <li>● 左 一 長 1分</li> <li>● 左 一 長 1分</li> <li>● 左 一 長 1分</li> <li>● 左 一 長 1分</li> <li>● 左 一 長 1分</li> <li>● 左 一 長 1分</li> <li>● 左 一 長 1分</li> <li>● 左 一 ● 長 1分</li> <li>● 左 一 ● 長 1分</li> <li>● 左 一 ● 長 1分</li> <li>● 左 一 ● 長 1分</li> <li>● 左 一 ● 長 1分</li> <li>● 左 一 ● 長 1分</li> <li>● 左 一 ● 長 1分</li> <li>● 左 一 ● 長 1分</li> <li>● 左 一 ● 長 1分</li> <li>● 左 一 ● 長 1分</li> <li>● ○ ○ ● 長 1分</li> <li>● ○ ○ ● ○ ○ ○ ○ ○ ○ ○ ○ ○ ○ ○ ○ ○ ○ ○ ○</li></ul> |
|                                                                                                    |                                                                                                    |                                                                                                    |

8. 回到原設定畫面,點選下一步,進行測試帳戶設定,狀態為已完成即設定成功。

| 新増帳戶                                                        |            |                    |                        |
|-------------------------------------------------------------|------------|--------------------|------------------------|
| 測試帳戶設定                                                      |            |                    | *                      |
| 恭喜您!已成功完成所有的測試。按一下[                                         | 羂閉] 再繼續。   | 停止(S)              | 47                     |
|                                                             |            |                    |                        |
| 工作 錯誤                                                       |            |                    | 您按下面的按鈕以測試您的帳          |
| 工作                                                          | 狀態         |                    |                        |
| <ul> <li>✓登入到內送郵件伺服器 (POP3)</li> <li>✓傳送測試電子郵件訊息</li> </ul> | 已完成<br>已完成 |                    |                        |
|                                                             |            |                    | 振戸設定(5)                |
|                                                             |            |                    |                        |
|                                                             |            |                    |                        |
| 使用者名稱(U): prc_op1                                           |            | ○ 現有 Outlook 資料檔(2 | ♀<br>瀏覽(S)             |
| 密碼(£): ********                                             |            |                    | 1200.00                |
| ✓記住密碼(R)                                                    |            |                    |                        |
| □ 需要使用安全密碼驗證 (SPA) 登入(Q)                                    |            |                    | 其他設定( <u>M</u> )       |
|                                                             |            |                    |                        |
|                                                             |            |                    | < 上一步 (B) 下一步 (D) > 取消 |